# Importing a Class List From Excel Into the Scholastic Summer Reading Challenge<sup>™</sup>

#### STEP 1:

Open your list of students in Excel

| 0  | <ul> <li>Home Layout Tables Charts SmartAr</li> <li>Edit Font</li> <li>Edit Font</li> <li>Fill * Calibri (Body) * 12 * A* A*</li> <li>Paste Clear * B I U * A* A*</li> <li>Clear * B I U * A* A*</li> <li>Clear * B I U * A* A*</li> <li>Clear * B I U * A* A*</li> <li>A1 * O f x Bianca</li> <li>A B C D E</li> <li>Bianca Albers</li> <li>James Caleb</li> <li>Sandy Chun</li> <li>Vanessa Flores</li> <li>Jeensine Fortune</li> <li>Stephanie Harris</li> <li>Terence Kanhai</li> <li>Christopher Kendall</li> <li>Amy Lambert</li> <li>Frank Loose</li> <li>Serena Malikhi</li> <li>Michael Mason</li> <li>Sheri McCollough</li> </ul> |            |            |        |                |
|----|----------------------------------------------------------------------------------------------------|------------|------------|--------|----------------|
| 0  | 1 III III                                                                                                    |            | x 🖞 🕻      | 5 🍕 🖄  | · @·           |
| 1  | A Home                                                                                                    | Layout     | Tables     | Charts | SmartArt       |
|    | Edit                                                                                                    |            | ·          | Font   |                |
| 1  | a 💽 Fi                                                                                                    | II + Cali  | bri (Body) | + 12 + | A+ A-          |
| P  |                                                                                                    | lear * B   | IU         |        | • • <u>A</u> • |
|    | Al                                                                                                    | : 0        | © (- f     | Bianca | and the second |
| 1  | A                                                                                                    | В          | C          | D      | E              |
| 1  | Bianca                                                                                                    | Albers     |            |        |                |
| 2  | James                                                                                                    | Caleb      |            |        |                |
| 3  | Sandy                                                                                                    | Chun       |            |        |                |
| 4  | Vanessa                                                                                                    | Flores     |            |        |                |
| 5  | Jeannine                                                                                                    | Fortune    |            |        |                |
| 6  | Stephanie                                                                                                    | Harris     |            |        |                |
| 7  | Terence                                                                                                    | Kanhai     |            |        |                |
| 8  | Christopher                                                                                                    | Kendall    |            |        |                |
| 9  | Amy                                                                                                    | Lambert    |            |        |                |
| 10 | Frank                                                                                                    | Loose      |            |        |                |
| 11 | Serena                                                                                                    | Malikhi    |            |        |                |
| 12 | Michael                                                                                                    | Mason      |            |        |                |
| 13 | Sheri                                                                                                    | McCollough |            |        |                |
| 14 | Melinda                                                                                                    | Never      |            |        |                |
| 15 | Bobby                                                                                                    | Pacheco    |            |        |                |

## STEP 2:

Add a column of commas.

|      | A Home      | Layout     | Tables                | Charts | SmartAr |  |
|------|-------------|------------|-----------------------|--------|---------|--|
| Edit |             |            | Font                  |        |         |  |
| F    | 🧃 🗸 💽 FI    | il 🔹 Cal   | ibri (Body) + 12 + A* |        |         |  |
| P    | aste 🖉 C    | lear * B   | ΙU                    |        | · A -   |  |
|      | C26         | : 6        | 0 (= fa               |        |         |  |
|      | A           | B          | C                     | D      | E       |  |
| 1    | Bianca      | Albers     |                       |        |         |  |
| 2    | James       | Caleb      |                       |        |         |  |
| 3    | Sandy       | Chun       |                       |        |         |  |
| 4    | Vanessa     | Flores     |                       |        |         |  |
| 5    | Jeannine    | Fortune    |                       |        |         |  |
| 6    | Stephanie   | Harris     | 2                     |        |         |  |
| 7    | Terence     | Kanhai     |                       |        |         |  |
| 8    | Christopher | Kendall    |                       |        |         |  |
| 9    | Amy         | Lambert    |                       |        |         |  |
| 10   | Frank       | Loose      |                       |        |         |  |
| 11   | Serena      | Malikhi    |                       |        |         |  |
| 12   | Michael     | Mason      |                       |        |         |  |
| 13   | Sheri       | McCollough |                       |        |         |  |
| 14   | Melinda     | Never      |                       |        |         |  |
| 15   | Bobby       | Pacheco    |                       |        |         |  |

#### STEP 3:

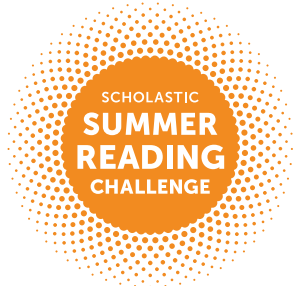

Highlight the three columns, right-click, and choose **Copy.** 

| 0   | 00          |            |             |        |              |
|-----|-------------|------------|-------------|--------|--------------|
| 2   | <b>111</b>  |            | × 4 t       | 1 🥩 🖄  | · @1-        |
|     | A Home      | Layout     | Tables      | Charts | SmartAr      |
|     | Edit        | 1          |             | Font   | 10           |
| 123 |             | II + Call  | ibri (Rody) | - 12 - |              |
|     | •           | u cun      | bir (body)  | 1201++ | 1 m m        |
| 9   | aste QC     | lear + B   | ΙU          | +- 3   | · A ·        |
| 1.1 | a           |            |             |        | Second Press |
|     | A1          | ÷ 03       | 0 (= )      | Bianca |              |
| 1.4 | A           | 8          | C           | D      | E            |
| 1   | Banca       | Albers     | *           |        |              |
| 2   | James       | Caleb      | ,           |        |              |
| 3   | Sandy       | Chun       | 2           |        |              |
| 4   | Vanessa     | Flores     |             |        |              |
| 5   | Jeannine    | Fortune    |             |        |              |
| 6   | Stephanie   | Harris     |             |        |              |
| 7   | Terence     | Kanhai     | 1           |        |              |
| 8   | Christopher | Kendall    | 2           |        |              |
| 9   | Amy         | Lambert    |             |        |              |
| 10  | Frank       | Loose      |             |        |              |
| 11  | Serena      | Malikhi    |             |        |              |
| 12  | Michael     | Mason      |             |        |              |
| 13  | Sheri       | McCollough |             |        |              |
| 14  | Melinda     | Never      |             |        |              |
| 15  | Bobby       | Pacheco    |             |        |              |

## STEP 4:

In the import box of the Scholastic Summer Reading Challenge, right click and choose **Paste.** 

| BURNER<br>READING                              | Educators                                                                                                    |                                                                                                    |                                                                                                  | erne Frankl<br>Haro sook faans Luez Hanters,<br>K |      |
|------------------------------------------------|----------------------------------------------------------------------------------------------------|----------------------------------------------------------------------------------------------------|--------------------------------------------------------------------------------------------------|---------------------------------------------------|------|
| Your Rea                                       | aders                                                                                                    |                                                                                                    |                                                                                                  | r far a chande tê<br>a slansceati (lirî ara)      |      |
| Frank for Safety and S<br>Baseling Strategy (P | To import a tel of your elicitent<br>from en existing spreadeheet o<br>importor will did the normal in-<br>ornalier bas with this initial only | i Ho De diese list, oogy<br>wird processing appli<br>oder, Ning Ba Joger b<br>For east-pic, Jone Sin | and paste a corner o<br>after the fits window<br>to with the rotationers<br>with become Joins to | AND THE OF Can                                    | sel. |
| Jan Sera<br>andersentat                        | Herniza Nevel -<br>Rolley Ruchaus<br>Shina Raham<br>Charte Raham                                                                               |                                                                                                    |                                                                                                  | ead?                                              |      |
| present.                                       | Rachall Scheraft<br>Alex Ministery<br>Anna Torieur ,<br>Angeldes Taylor                                                                        |                                                                                                    |                                                                                                  |                                                   |      |
| same                                           | Holdenza Tores<br>Macamera Tores<br>Natra Micaeles                                                                                             |                                                                                                    |                                                                                                  |                                                   |      |
| (Historitacher                                 | fatege Zene                                                                                                    |                                                                                                    |                                                                                                  | - Constant                                        |      |
| artuilen te                                    | -                                                                                                    |                                                                                                    | -                                                                                                | and and                                           |      |
|                                                | Turner II                                                                                                    | -                                                                                                    | •                                                                                                |                                                   |      |
| patest.                                        | Tunner J                                                                                                    |                                                                                                    | 0                                                                                                |                                                   |      |
| Autogramme                                     | Tanka I                                                                                                    | E                                                                                                    | 0                                                                                                |                                                   |      |
| -                                              | (The name of the                                                                                                    | - security                                                                                           | 0                                                                                                |                                                   |      |